# MODIFICATIONS DU TUTORIEL RMS9 AVEC INCORPORATION DES DÉPARTS AVANCÉS

#### Recopie d'une ancienne compétition

#### Ouvrez RMS9

- Sous le module « Compétitions »,
  - o Cliquez sur liste

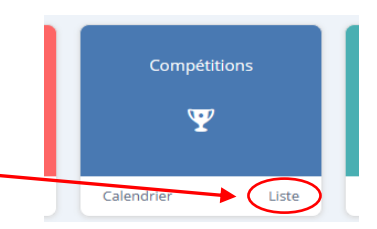

Vous avez la liste de toutes les compétitions de votre club

**Dans Rechercher** 

✓ Rechercher Q

• Tapez SGPDLL ou un nom de compétition enregistrés,

| SGPDLL Q                         | Sélectionner d | ate        | Com        | pétitions ac | tives      |                |
|----------------------------------|----------------|------------|------------|--------------|------------|----------------|
| #3098 - Greensome SGPDLL         | ¢              | Date deus. | Date fin 💠 | Club 💠       | Envoi scor |                |
| #3227 - SGPDLL GREENSOME tour x  |                | 05.03.2025 | 05.03.2025 | -            |            |                |
| #3111 - SGPDLL stableford tour 1 | SOME tour x    | 29.02.2024 | 29.02.     | Cliquer p    | oour aff   | icher la liste |
| 3098 Greensome SGI               | PDLL           | 08.02.2024 | 08.02.2024 | GOLF         |            |                |

Dans cette liste sélectionnez une compétition stableford 2024

|              | ~ | SGPDLL        | Q Sélectionner o         | late           | Comp        | tives  |              |
|--------------|---|---------------|--------------------------|----------------|-------------|--------|--------------|
|              |   | N° Cpt RMS  💠 | Nom compétition 🗘        | Date début 🛛 💠 | Date fin  💠 | Club 💠 | Envoi scores |
|              |   | 4336          | SGPDLL 5 mars            | 05.03.2025     | 05.03.2025  | GOLF   |              |
| Sélectionnez |   | 3227          | SGPDLL GREENSOME tour x  | 29.02.2024     | 29.02.2024  | GOLF   |              |
|              | ~ | 3111          | SGPDLL stableford tour 1 | 29.02.2024     | 29.02.2024  | GOLF   |              |
|              |   | 3098          | Greensome SGPDLL         | 08.02.2024     | 08.02.2024  | GOLF   |              |

| Créer une nouvelle           | e compétition 义 Créer une n | ouvelle compétitior | n en équipe | e avancée    | > Exporter la  | liste compl | ète des compétitions | > \cdots sélec              | TIONNÉ 1        | )     |                   |          |              |                 | us 🔂 🕲             | Þ 🖬 🖻   |
|------------------------------|-----------------------------|---------------------|-------------|--------------|----------------|-------------|----------------------|-----------------------------|-----------------|-------|-------------------|----------|--------------|-----------------|--------------------|---------|
| <ul> <li>✓ SGPDLL</li> </ul> | Q Sélectionner              | date 🕻              | Comp        | pétitions ac | tives          | Forme       | de jeu               | <ul> <li>✓ Trous</li> </ul> |                 | ~     |                   |          |              |                 | Calendri           | Liste   |
| 🗌 👻 N° Cpt RMS 👙             | Nom compétition             | Date début 💠 🛛      | Date fin 👙  | Club 👳       | Envoi scores 😄 | Tours 👳     | Tour(s) en 9 trous 👙 | Tour(s) en 18 trous         | s 💠 Forme de je | a o N | lombre de trous 🖕 | Ouvert 😄 | Nb Joueurs ; | Joueurs du clut | Joueurs extérieurs | • • • • |
| 4336                         | SGPDLL 5 mars               | 05.03.2025 0        | 05.03.2025  | GOLF         |                | 1           | 0                    | 1                           | Simple          | 1     | 8                 | Oui      | 18           |                 | 18                 | Détails |
| 3227                         | SGPDLL GREENSOME tour x     | 29.02.2024 2        | 29.02.2024  | GOLF         |                | 1           | 0                    | 1                           | Greensom        | e 1   | 8                 | Oui      | 0            | U               | 0                  | Détails |
| 3111                         | SGPDLL stableford tour 1    | 29.02.2024 2        | 29.02.2024  | GOLF         |                | 1           | 0                    | 1                           | Simple          | 1     | 8                 | Oui      |              | 1               | 12                 | Détails |
| 3098                         | Constome SGPDLL             | 08.02.2024 0        | 08.02.2024  | GOLF         |                | 1           | 0                    | 1                           | Greensom        | e 1   | 8                 |          | 10           | 1               | 9                  | Détails |
|                              | 1                           | - Coche             | ez la       | case         |                |             |                      |                             | Clique          | z su  | ir le bou         | iton -   | F            |                 |                    |         |

Vous allez ainsi dupliquer cette compétition avec son paramétrage. Sur l'écran obtenu :

|    | 1 Ponommoz la compétition        | Copier compétition                    | ×                                                                                          |
|----|----------------------------------|---------------------------------------|--------------------------------------------------------------------------------------------|
|    |                                  | Toutes les caractéristiques de la cor | mpétition seront copiées. Veuillez rentrer un nom et une date pour la nouvelle compétition |
|    | 2 – Rentrez la date              | Nom nouvelle compétition              | SGPDLL stable 5 mars                                                                       |
|    |                                  | Date nouvelle compétition             | 05/03/2024                                                                                 |
| 3- | Validez en cliquant sur "Copier" | Copier les fichiers d'annonce         | Non                                                                                        |
| Ŭ  |                                  |                                       | Annuler Copier                                                                             |

Votre compétition est dupliquée

# MODIFICATIONS À EFFECTUER pour intégrer les départs avancés

## Les séries

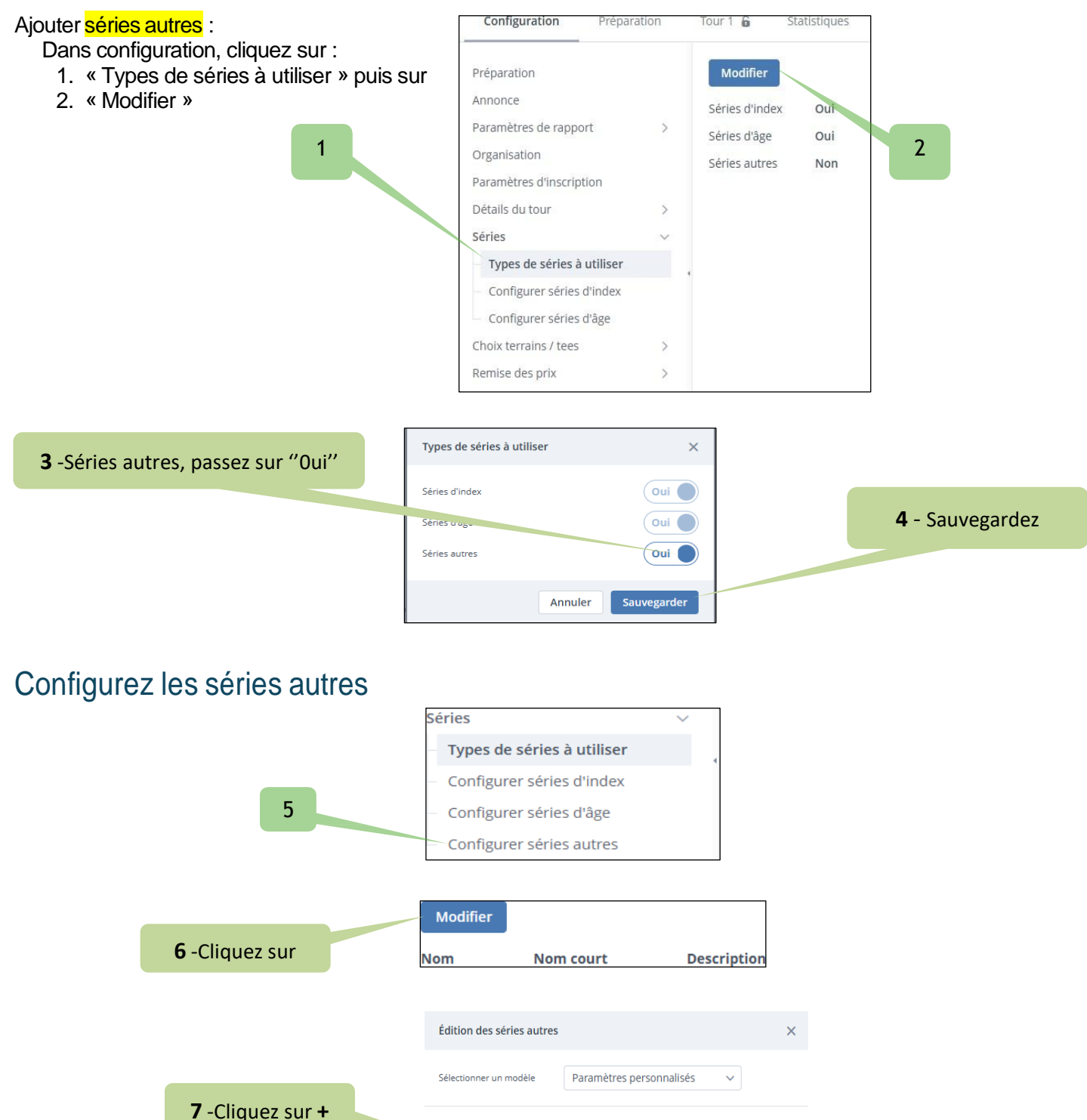

Sauver et créer un nouveau modèle

Sauvegarder

Annuler

## Nommez votre nouvelle série

|   | Édition des séries autres                         |     |             | ×                  |
|---|---------------------------------------------------|-----|-------------|--------------------|
|   | Sélectionner un modèle Paramètres personnalisés v |     |             |                    |
| 1 | Nom DÉPARTS AVANCÉS Nom co                        | DAV | Description | ×                  |
|   | + 2 - Nom court                                   |     | 3           |                    |
|   | Sauver et créer un nouveau modèle                 |     | A           | nnuler Sauvegarder |

## Affectez les changements dans le « Choix terrains / tees »

|                | 1 - Ouvrez        |                |     | Choix te | rrains / tees<br>n  | ~   |     |       |
|----------------|-------------------|----------------|-----|----------|---------------------|-----|-----|-------|
|                | 2 - Sélectior     | inez           |     | Affect   | tation parcours     |     |     |       |
|                | Modifier          |                |     |          |                     |     |     |       |
| 3 -Cliquez sur | Désactiver attrib | ution parcours | Non |          |                     |     |     |       |
|                | Series            | Club           |     | Terrains | Couleurs de départs | Par | 222 | Slope |

### Créez l'attribution des tees dans série autres

|               | Édition de   | es séries                |                            |                        |
|---------------|--------------|--------------------------|----------------------------|------------------------|
|               | Désactiver a | attribution parcours Non |                            |                        |
|               | Priorité     | Séries                   | Sélect                     | tion parcours & départ |
| Cliquez sur + | 1.           | Séries autres            | o" Homme                   | ♀Femme                 |
|               |              | +                        |                            |                        |
|               | 2.           | Séries d'âge             | o" Homme                   | ♀ Femme                |
|               |              | +                        |                            |                        |
|               | 3.           | Séries d'index           | o" Homme                   | ♀ Femme                |
|               |              | Toutes les séries 🗸 🗸    | Savenay - 📒 Repères Jaunes | 🗸 📵 Savenay - 📕 Repè   |

| Affectez les re | pères bleus et viole | ets                       |     |               |                 |       |
|-----------------|----------------------|---------------------------|-----|---------------|-----------------|-------|
|                 | Séries autres        | O' Homme                  |     | ♀Femme        |                 |       |
|                 | DÉPARTS AVANCÉS 🗸 🗸  | Savenay - 📕 Repères Bleus | × 0 | Savenay - 🔳 R | Repères Violets | ~ 0 × |

La définition de votre parcours est maintenant correcte

Vous êtes toujours dans « Configuration », vous allez pouvoir faire les modifications nécessaires pour la prise en compte des « départs avancés

| Cliquez sur | Remise des prix     | $\sim$ |
|-------------|---------------------|--------|
| ·           | Définition des prix |        |

# **REMISE DES PRIX**

Prise en compte des « départs avancé » :

- AUCUN PRIX BRUT n'est attribué aux joueurs partant des départs avancés.
- Mais leurs résultats 'net' seront pris en compte dans le classement net de leurs séries respectives.

Pour cela, il va falloir modifier les attributions des prix.

Allez sur la Définition des prix puis sur Modifier

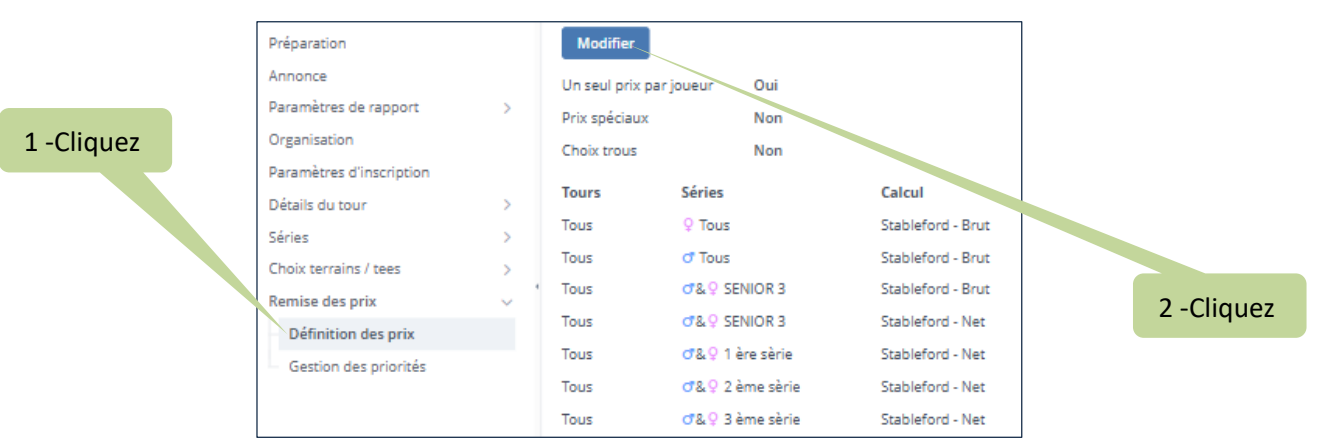

Vous arrivez sur cet écran, cliquez sur la liste déroulante de la ligne 1

| Modèle |           |         | ~                                  | Un seyl prix par joueur (ou éq                       | uipe) Oui              | Prix spéciaux              | Cliquez            |        |
|--------|-----------|---------|------------------------------------|------------------------------------------------------|------------------------|----------------------------|--------------------|--------|
| J1     |           | Sé      | éries                              | Ca                                                   | alcul                  | Nombre de prix             | t.                 |        |
| 1.     | ♂ Tous ♀  | Tous To | us ; Tous; Pas de g<br>on des prix | gro V Stableford - Br                                | rut V                  | ✓ 01 ^                     | Décoche            | ez DAV |
| 2.     | • Ious ♀  | Modèl   | le                                 | ~                                                    | Un seul pr             | rix par joueur (ou équipe) |                    | Prix s |
| 3.     | of Tous O | ţ١      |                                    | Séries                                               |                        | Calcul                     |                    |        |
| 4.     | ♂ Tous ♀  | 1.      | ♂ Tous ♀                           | Tous Tous ; Tous; Pas de                             | gro V                  | Stableford – Brut          | ~                  |        |
| 5.     | ♂ Tous ♀  |         | 🕈 Tous 🌻                           | Séries d'index           I ère sèrie                 | Séries d'âge<br>SENIOR | Séries                     | utres<br>de groupe |        |
|        |           | 2.      | •                                  | <ul> <li>2 ème sèrie</li> <li>3 ème sèrie</li> </ul> | SENIOR                 | 3 🗌 DAV                    |                    |        |
|        |           | 3       | 🕈 Tous 💡                           | Tous Tous - SENIOR 3- To                             | us 🗸                   | Stableford - Brut          | ~                  | _      |

Répétez cette opération pour tous les prix pour les lignes 2 et 3 (Stableford Brut hommes et Stableford brut Seniors 3)

Pour les prix : Net mixte seniors 3, séries net 1, 2 et 3, vous devez conserver le cochage de la série autre « DAV »

Les joueurs « Départs avancés » auront leur score net classé dans leurs séries d'index respectives et dans le net mixte seniors 3.

# Après l'inscription des joueurs de la compétition, vous devez assigner les joueurs ayant choisi « Départs avancés »

# ASSIGNER SÉRIE AUTRES

Pour les joueurs désirant partir des départs avancés, vous allez devoir porter cette indication.

1- Affichez votre liste des inscrits

|     | Inscription joueurs |      | r joueurs 🔉 | Contrôle des | inscrits 🔉 | Mise à j | jour infos joueur | (s) 🔉    | Assigner | mer séries autres 🚿 |        |  |
|-----|---------------------|------|-------------|--------------|------------|----------|-------------------|----------|----------|---------------------|--------|--|
| Sél | ectionnez les       | ✓ Re | echercher   | Q            | Sexe       |          | ~                 | Séries   |          |                     | ~      |  |
| jou | eurs "Départs       | •    | Nom ¢       | Prénom 🖕     | N° licence | Index 🖕  | Club entreprise   | ⇔ ldx c  | p A      | ge 💠                | Sexe 🔶 |  |
| ava | ancés"              |      | DAVID       | Alain        | 534847     | 7,4      |                   |          | 7        | 6                   | о Но   |  |
|     |                     |      | CAPELLE     | Christine    | 533120     | 6,4      |                   |          | 6        | 3                   | 9 Fem  |  |
|     |                     |      | DOUILLARD   | Bernard      | 045122     | 11,2     |                   |          | 7        | 3                   | о Но   |  |
|     |                     |      | CHAILLET    | Marie-Pie    | 534654     | 18,2     | AS DU CHU D'      |          | 7        | 3                   | 9 Fem  |  |
|     |                     |      | BOURGET     | Gabriel      | 511100     | 18.9     |                   |          | e        | 8                   | of Ho  |  |
|     |                     |      | FAURE       | Jean-Jacq    | 0494 Cl    | liquez s | ur Assigne        | er série | es 7     | 5                   | of Ho  |  |
|     |                     |      | HEUZE       | Dominique    | 0444 at    | utres    |                   |          | e        | 9                   | 9 Fem  |  |
|     |                     |      | KERGADAL    | Florence     | 524110     | 20,6     |                   |          | 7        | 1                   | ♀ Fem  |  |
|     |                     |      | BRETON      | Jean-Clau    | 525406     | 20,4     |                   |          | e        | 4                   | о Но   |  |
|     |                     |      |             |              |            |          |                   |          |          |                     |        |  |

| Sur l'écran suivant :                                                    | Assigner des séries autres aux joueurs s             | ×                       |                     |
|--------------------------------------------------------------------------|------------------------------------------------------|-------------------------|---------------------|
| <ol> <li>Cochez sur "DEPARTS AVANCES"</li> <li>Et sauvegardez</li> </ol> | Nom     DÉPARTS AVANCÉS                              | Nom court<br>Avancés    | Description         |
| 1 -Cochez                                                                | <b>2 joueurs</b> sera / seront assigné(s) à la série | autre : DÉPARTS AVANCÉS |                     |
|                                                                          | Effacer l'assignation de la série autre              |                         | Annuler Sauvegarder |
| 2 -Sauvegardez                                                           |                                                      |                         |                     |

### VOTRE PREMIERE COMPÉTITION SGPDLL 2025 EST PARAMÉTRÉE AVEC LES DÉPARTS AVANCÉS